## PROCESSO DE INSCRIÇÃO NO SISTEMA ACAD

## O PROCESSO DE INSCRIÇÃO NO ACAD É FEITO EM 8 PASSOS. SEM OS PASSOS COMPLETOS, A SUA INSCRIÇÃO PODE NÃO SER HOMOLOGADA.

## PASSO 1: Acesse o site https://acad.apps.uepg.br/inicio

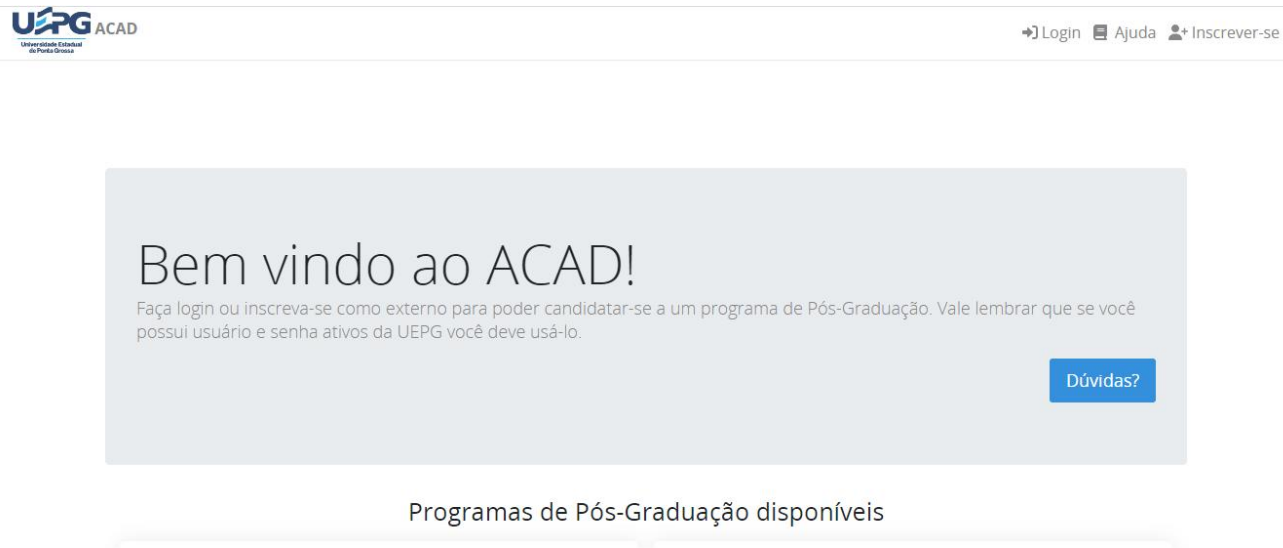

NTI - UEPG

PASSO 2: (somente para aqueles que NÃO possuem cadastro na UEPG, ou seja, não são alunos com algum vínculo com a instituição (alunos de graduação, por exemplo))

Você precisará:

(a) Ir no item "inscrever-se" na parte superior direita do site;

(b) Coloque suas informações e clique em "cadastrar usuário externo";

(c) Retorne para <u>https://acad.apps.uepg.br/inicio</u>

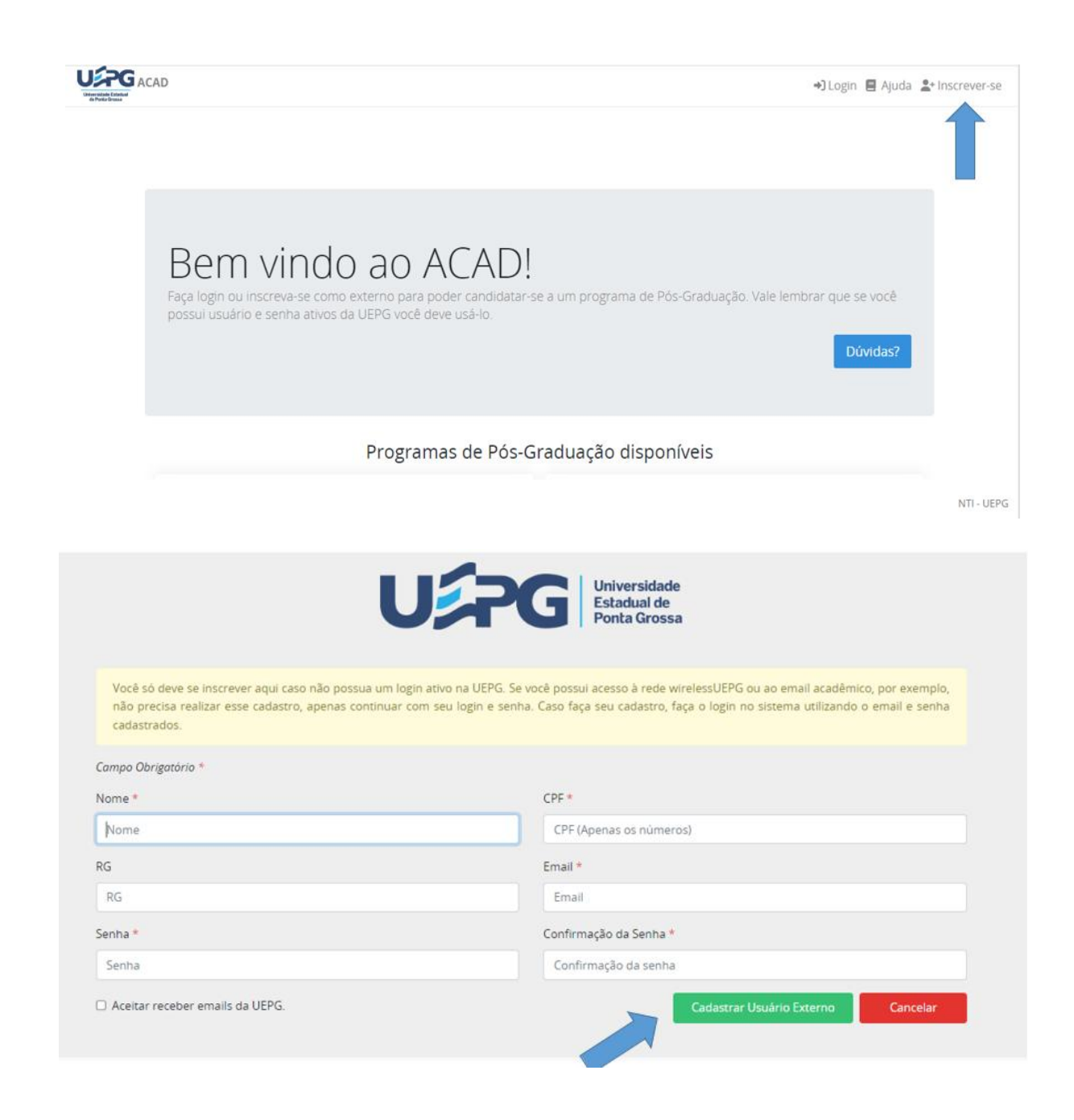

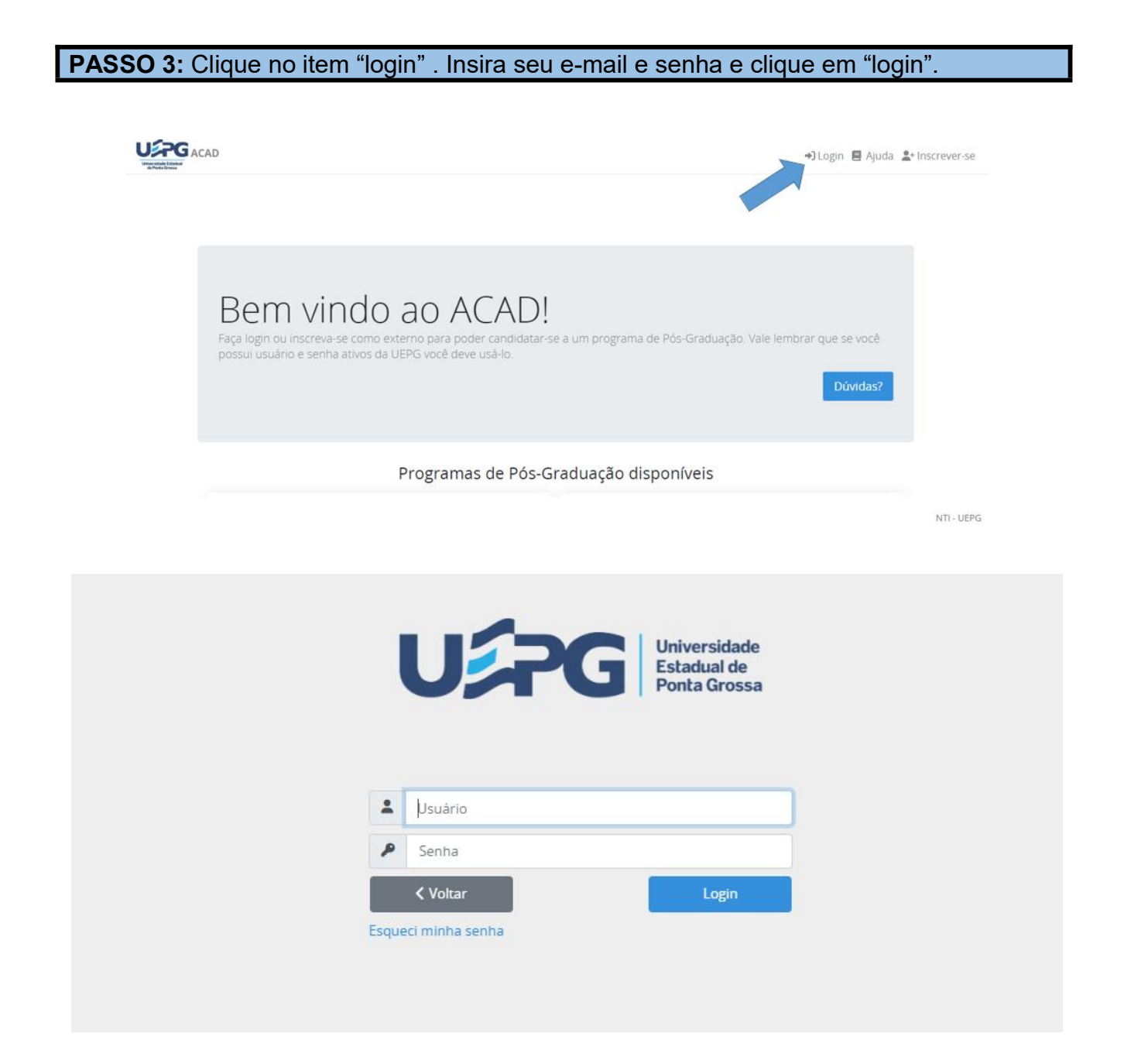

**PASSO 4:** No canto superior esquerdo, clique no item "inscrever". Aparecerá a lista de cursos com inscrições disponíveis, clique no "inscrever" que está na frente do Mestrado em Ensino de Ciências e Educação Matemática.

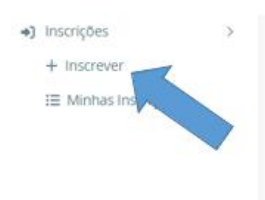

Bem vindo Joao Carlos Pereira De Moraes

| Curso                                                                  | Motivo da abertura das inscrições                                                             | Data de<br>Início | Data<br>de Fim | Polos             | Inscrever |
|------------------------------------------------------------------------|-----------------------------------------------------------------------------------------------|-------------------|----------------|-------------------|-----------|
| Mestrado em Economia 2023 1ª<br>ed.                                    | Seleção interna 2024                                                                          | 2023-11-<br>20    | 2023-12-<br>15 | - PONTA<br>GROSSA | Inscrever |
| Mestrado em Ensino de Ciências<br>e Educação Matemática 2023 2ª<br>ed. | INSCRIÇÕES PARA SELEÇÃO DE ALUNOS<br>REGULARES TURMA 2024 / PPEGECEM                          | 2023-11-<br>20    | 2024-01-<br>31 | - PONTA<br>GROSSA | Inscrever |
| Mestrado em Gestão do Território<br>2023 2024ª ed.                     | Inscrição para Seleção de alunos<br>regulares do curso de Mestrado em<br>Gestão do Território | 2023-10-<br>05    | 2023-11-<br>26 | - PONTA<br>GROSSA | Inscrever |
| Mestrado em Jornalismo 2023 1ª<br>ed.                                  | alunos regulares                                                                              | 2023-09-<br>22    | 2024-02-<br>05 |                   | Inscrever |

**PASSO 5:** Aparecerá duas janelas. Na primeira delas terá a pergunta: "Deseja realizar a inscrição para este lançamento?", clique em "sim, inscrever". Na segunda janela, você deverá selecionar "clique aqui para preencher o formulário".

| UPG ACAD =                                                                                                    |                                                       | Perfil: Candidato                                                                                                    |           | ~ #        | L Jeniter §       | Ajuda @Sair    |
|----------------------------------------------------------------------------------------------------|-------------------------------------------------------|----------------------------------------------------------------------------------------------------|-----------|------------|-------------------|----------------|
| Republicant Control of Control of | Nome                                                  |                                                                                                    | nicio     | Data Fim   | Polos             |                |
| •) ><br>Insonções                                                                                                    | Engenharia e ger<br>ambiental 2023                    | ?                                                                                                    | 5/04/2023 | 29/05/2023 | - Ponta<br>Grossa | (Inschwer)     |
|                                                                                                    | Mestrado em En<br>Ciências e Educa<br>Matemática 2023 | Deseja realizar a inscrição para<br>este lançamento?                                                                                              | 5/05/2023 | 23/05/2023 | - Ponta<br>Grossa | Increver       |
|                                                                                                    | Doutorado em<br>Agronomia 2023                        | Lançamento: Mestrado em Ensino de Ciências e<br>Educação Matemática 2023 1ª ed.<br>Curso: Mestrado em Ensino de Ciências e Educação<br>Matemática | 1/04/2023 | 20/07/2023 | - Ponta<br>Grossa | Imcreser       |
|                                                                                                    | Gestão Estratégo<br>Finanças 2023 1ª                  | Cancelar Sim, inscrever1                                                                                                    | 1/04/2023 | 21/05/2023 | - Ponta<br>Grossa | : Inscreijer : |
|                                                                                                    |                                                       |                                                                                                    |           |            |                   | NTI-GEPG       |

|                    |                                                       |                       | Perfil: Candidam                |            | - *        | 🛓 )enifer 📕 Ajuda 🔿 Sair    |
|--------------------|-------------------------------------------------------|-----------------------|---------------------------------|------------|------------|-----------------------------|
|                    | Nome                                                  | das inscrições        | Currículo                       | Inicio     | Data Fim   | Polos                       |
| ৰ) ><br>Inscrições | Engenharia e gestão<br>ambiental 2023                 | Envio de documentos   | 74 - Enzenharia e sestão        | 26/04/2023 | 29/05/2023 | - Ponta Inscrever<br>Grossa |
|                    | Mestrado em En<br>Ciências e Educa<br>Matemática 2022 | (I                    | $\mathcal{O}$                   | 5/05/2023  | 23/05/2023 | - Ponta<br>Grossa           |
|                    |                                                       | Antes o               | disso                           |            |            |                             |
|                    | Doutorado em<br>Agronomia 2023                        | Preencha o formulári  | o de dados pessoaisl            | 1/04/2023  | 20/07/2023 | - Ponta<br>Grossa           |
|                    |                                                       | Clique aqui para pres | encher o formulário.            |            |            |                             |
|                    | Gestão Estratégica con<br>Finanças 2023 1ª ed.        | countro e regumento.  | em Finanças -<br>Especialização | -1/04/2023 | 21/05/2023 | - Ponta<br>Grossa           |
|                    |                                                       |                       |                                 |            |            | NTI - UEPG                  |

**PASSO 6:** No formulário, preencha seus dados e vá clicando em "próximo". Na última página do formulário, clique em "enviar". Ao final desta etapa, você voltará para a página com a lista de cursos.

| GACAD =                                                                                                    |                                                                                                    |                                                                               | Perfil: Candidato                                                                                                    | 👻 🌲 🛓 Jenifer 🚦 Ajuda (                                                                           |
|----------------------------------------------------------------------------------------------------|----------------------------------------------------------------------------------------------------|-------------------------------------------------------------------------------|----------------------------------------------------------------------------------------------------|---------------------------------------------------------------------------------------------------|
| ><br>ões                                                                                                    | Dados pessoais                                                                                                    | Contraction and the loss                                                      | Contraction of the second second seco | Content Content                                                                                   |
|                                                                                                    | CPF *                                                                                                    |                                                                               |                                                                                                    |                                                                                                   |
|                                                                                                    | 020.793.750-83                                                                                                    |                                                                               |                                                                                                    |                                                                                                   |
|                                                                                                    | Número do RG                                                                                                    | UF do RG                                                                      |                                                                                                    | Pais de Origem                                                                                    |
|                                                                                                    | 222222                                                                                                    | Acre                                                                          | ✓ □ Sou estrangeiro                                                                                                    | Pais de Origem                                                                                    |
|                                                                                                    | Nome *                                                                                                    |                                                                               |                                                                                                    |                                                                                                   |
|                                                                                                    | jenifer boeira                                                                                                    |                                                                               |                                                                                                    |                                                                                                   |
|                                                                                                    | Desejo fazer uso de no<br>Data de Nascimento *                                                                                                    | me social e concordo com                                                      | o 🖺 documento de resolução de r                                                                                                    | regulamentação para tal.                                                                          |
|                                                                                                    |                                                                                                    |                                                                               |                                                                                                    |                                                                                                   |
| rição                                                                                                    |                                                                                                    |                                                                               |                                                                                                    | N                                                                                                 |
| rição                                                                                                    |                                                                                                    |                                                                               |                                                                                                    | Inscrições / Dados Pe                                                                             |
| rição<br>Dados pessoais                                                                                                    | C<br>Formação acadêmica                                                                                                    | Endereço                                                                      | Contato                                                                                                    | Inscrições / Dados Pe<br>Ciências                                                                 |
| rição<br>Dados pessoais                                                                                                    | Formação acadêmica<br>lor de alguma deficiência física                                                                                                   | Endereço                                                                      | Contato                                                                                                    | Inscrições / Dados Pe<br>Ciências                                                                 |
| rição<br>Dados pessoais<br>O candidato e portac<br>Declaro serem verda<br>Matrícula do Progran                                                                                                    | Formação acadêmica<br>lor de alguma deficiência física<br>deiros os dados acima forneci<br>na ao qual estou me candidata                                 | Endereço<br>a?<br>dos e que estou ciente e<br>ando. *                         | Contato<br>das informações contidas no                                                                                                    | Inscrições / Dados Pe<br>Ciências<br>Edital de Inscrição, Seleção e                               |
| Dados pessoais O candidato é portac Declaro serem verda Matrícula do Progran Estou ciente de que o                                                                                                   | Formação acadêmica<br>for de alguma deficiência física<br>deiros os dados acima forneci<br>na ao qual estou me candidata<br>o sistema ACAD está em confo | Endereço<br>a?<br>dos e que estou ciente e<br>ando. *<br>rmidade com a LGPD e | das informações contidas no<br>que meus dados pessoais nã                                                                                                    | Inscrições / Dados Pe<br>Ciências<br>Edital de Inscrição, Seleção e<br>Io serão compartilhados. * |
| <ul> <li>TiÇÃO</li> <li>Dados pessoais</li> <li>O candidato é portace</li> <li>Declaro serem verda<br/>Matrícula do Progran</li> <li>Estou ciente de que o</li> <li>* Campos Obrigatórios</li> </ul> | Formação acadêmica<br>dor de alguma deficiência física<br>deiros os dados acima forneci<br>na ao qual estou me candidata<br>o sistema ACAD está em confo | Endereço<br>a?<br>dos e que estou ciente e<br>ando. *<br>rmidade com a LGPD e | das informações contidas no<br>que meus dados pessoais nã                                                                                                    | Inscrições / Dados Pe<br>Ciências<br>Edital de Inscrição, Seleção e                               |

**PASSO 7:** No canto superior esquerdo, clique em "inscrições" e depois em "minhas inscrições". Aparecerá a página com os dados do curso e com itens para que você insira os documentos pedidos no edital.

|                                                          |                                                                                                    |                                                                                                    | Perfil: Candidato                                                                                                    |                                                                                      | ~ #,                                                                                                  | 🖁 Jenifer 目                                                      | Ajuda 🛈 Sa                                            |
|----------------------------------------------------------|----------------------------------------------------------------------------------------------------|----------------------------------------------------------------------------------------------------|----------------------------------------------------------------------------------------------------|--------------------------------------------------------------------------------------|----------------------------------------------------------------------------------------------------|------------------------------------------------------------------|-------------------------------------------------------|
| de Porte Graue                                           | Nome                                                                                                    | das inscrições                                                                                                    | Currículo                                                                                                    | Início                                                                               | Data Fim                                                                                              | Polos                                                            |                                                       |
| +) ><br>Inscrições                                       | Engenharia e gestão<br>ambiental 2023 1ª ed.                                                                                         | Envio de documentos<br>matriculados                                                                                                    | 74 - Engenharia e gestão<br>ambiental - Residência<br>Técnica                                                                                                    | 26/04/2023                                                                           | 29/05/2023                                                                                            | - Ponta<br>Grossa                                                | Inscrever                                             |
|                                                          | Mestrado em Ensino de<br>Ciências e Educação<br>Matemática 2023 1ª ed.                                                               | INSCRIÇÕES PARA<br>SELEÇÃO DE ALUNOS<br>REGULARES TURMA<br>2023 / PPEGECEM                                                                                          | 80 - Mestrado em Ensino<br>de Ciências e Educação<br>Matemática - Mestrado<br>Acadêmico                                                                          | 05/05/2023                                                                           | 23/05/2023                                                                                            | - Ponta<br>Grossa                                                | Inscrever                                             |
|                                                          | Doutorado em<br>Agronomia 2023 1º ed.                                                                                                | Doutorado Agronomia -<br>Fluxo Contínuo - Aluno<br>Regular                                                                                                    | 14 - Doutorado em<br>Agronomia - Doutorado<br>Acadêmico                                                                                                    | 04/04/2023                                                                           | 20/07/2023                                                                                            | - Ponta<br>Grossa                                                | Inscrever                                             |
|                                                          | Gestão Estratégica em<br>Finanças 2023 1ª ed.                                                                                        | Alunos regulares                                                                                                    | 70 - Gestão Estratégica<br>em Finanças -<br>Especialização                                                                                                    | 11/04/2023                                                                           | 21/05/2023                                                                                            | - Ponta<br>Grossa                                                | Inscrever                                             |
|                                                          |                                                                                                    |                                                                                                    |                                                                                                    |                                                                                      |                                                                                                    |                                                                  |                                                       |
|                                                          |                                                                                                    |                                                                                                    |                                                                                                    |                                                                                      |                                                                                                    |                                                                  |                                                       |
|                                                          |                                                                                                    |                                                                                                    | Perfil: Candidato                                                                                                    |                                                                                      | • # ,                                                                                                 | 🛓 Jenifer 🚦                                                      | Ajuda 😃 S                                             |
| Inscrições ><br>+ Inscrever                              | Inscrição                                                                                                    |                                                                                                    | Perfil: Candidato                                                                                                    |                                                                                      | • *                                                                                                   | senifer e                                                        | Ajuda 😃 S<br>rição / Listai                           |
| Inscrições ><br>+ Inscrever<br>Imscrições >              | Inscrição<br>Nome                                                                                                    | Motivo da abertura<br>das inscrições                                                                                                    | Perfil: Candidato Curriculo                                                                                                    | Data<br>Início                                                                       | ✓ ♣ .<br>Data Fim                                                                                     | Jenifer E                                                        | Ajuda ⊕S                                              |
| Inscrições Inscrições Inscrições                         | Inscrição<br>Nome<br>Engenharia e gestão<br>ambiental 2023 1º ed.                                                                    | Motivo da abertura<br>das inscrições<br>Envio de<br>documentos<br>matriculados                                                                                      | Perfil: Candidato Currículo 74 - Engenharia e gestão ambiental - Residência Técnica                                                                              | Data<br>Início<br>26/04/2023                                                         | Data Fim 29/05/2023                                                                                   | Lenifer Inscr<br>Polos<br>- Ponta<br>Grossa                      | Ajuda 也 S<br>rição / Listar<br>Inscrever              |
| Di Inscrições ><br>+ Inscrever<br>Ⅲ Minhas<br>Inscrições | Inscrição<br>Nome<br>Engenharia e gestão<br>ambiental 2023 1ª ed.<br>Doutorado em<br>Agronomia 2023 1ª ed.                           | Motivo da abertura<br>das inscrições<br>Envio de<br>documentos<br>matriculados<br>Doutorado<br>Agronomia - Fluxo<br>Contínuo - Aluno<br>Regular                     | Perfil: Candidato Curriculo 74 - Engenharia e gestão ambiental - Residência Técnica 14 - Doutorado em Agronomia - Doutorado Acadêmico                            | Data           Inicio           26/04/2023           04/04/2023                      | A      Data Fim     29/05/2023     20/07/2023                                                         | Jenifer  Inscr Polos  Polos  Ponta Grossa                        | Ajuda (U) S<br>rição / Listar<br>Inscrever            |
| Inscrições ><br>+ Inscrever<br>E Minhas<br>Inscrições    | Inscrição<br>Nome<br>Engenharia e gestão<br>ambiental 2023 1ª ed.<br>Doutorado em<br>Agronomia 2023 1ª ed.<br>Gestão Estratéelica em | Motivo da abertura<br>das inscrições<br>Envio de<br>documentos<br>matriculados<br>Doutorado<br>Agronomia - Fluxo<br>Contínuo - Aluno<br>Regular<br>Alunos regulares | Perfil: Candidato Currículo 74 - Engenharia e gestão ambiental - Residência Técnica 14 - Doutorado em Agronomia - Doutorado Acadêmico 70 - Gestão Estratégica em | Data           Inicio           26/04/2023           04/04/2023           11/04/2023 | <ul> <li>A .</li> <li>Data Fim</li> <li>29/05/2023</li> <li>20/07/2023</li> <li>21/05/2023</li> </ul> | Jenifer Inscr Polos Polos Ponta Grossa Ponta Grossa Ponta Grossa | Ajuda 😃 S<br>rição / Listar<br>inscrever<br>inscrever |

|                           |             | Perfil                                                              | Candidato          | 👻 🌲 Jenifer 📓 Ajuda 😃 Sair              |
|---------------------------|-------------|---------------------------------------------------------------------|--------------------|-----------------------------------------|
| <b>+)</b> ><br>Inscrições | Ver Inscri  | ção 🚱                                                               |                    | inscrições / Minhas Inscrições / Exibir |
|                           |             | Dados do Lançamento                                                 | Di                 | ados da inscrição                       |
|                           | Lançamento: | Mestrado em Ensino de Ciências e Educação<br>Matemática 2023 1º eri | Etapa Atual:       | Inscrição                               |
|                           |             | mananance social i ec.                                              | Status etapa:      | Em Andamento                            |
|                           | Etapas:     | 1. Inscrição<br>2. Homologação<br>3. Entrevista<br>4. Matrícula     |                    |                                         |
|                           |             | Documentos de envio obrig                                           | atório* para a eta | pa <b>inscrição</b>                     |
|                           |             |                                                                     | • •                | NTI – LIEPG                             |

**PASSO 8:** Na frente de cada documento pedido, selecione o item "Enviar documento". Aparecerá uma janela. Clique em "escolher arquivo", selecione o item no seu computador e clique em "salvar". Faça isso para todos os documentos.

| UPG ACAD =        |                                                   | Perfil, Candidato | ★ Ljenifer      Ajuda      Ø Sair |
|-------------------|---------------------------------------------------|-------------------|-----------------------------------|
| •) ><br>Insongões | 4. Matricula                                      |                   |                                   |
|                   | Enviar Documento                                  | ×                 | :rição                            |
|                   | Arquivo Escolher arguivo Nenhum arquivo escolhido |                   | Envier Documento                  |
|                   |                                                   | Fechar Salvar     | Envise Documento                  |
|                   | Diploma de Graduação (ou Certidão de Concluinte)  | Aguardando envio  | Envior Documento                  |
|                   | Developmenter Conserve attende des Cherlesdes     | Annardundo antio  | NTI- UDPG                         |